# **Create alert**

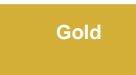

In the **Create Alert** module, you can create alerts to get notifications when the table record count exceeds the specified threshold, and select which available users will receive the email notification. Optionally, you can specify a condition with an encoded query.

1 NOTE: Alerts can also be created through the Growth Report module by clicking Create Alert. The fields will automatically be populated.

### Procedure

To start creating alerts, follow these steps:

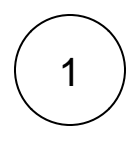

#### Navigate to the module

In your ServiceNow instance, navigate to Perspectium Record Estimator > Monitor > Create Alert.

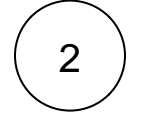

#### Enter a name

Enter a name for the alert in the Name field.

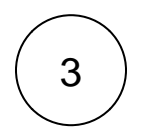

#### Select a table

Select the table you want the alert to run on in the **Table** field, and enter a number in the **Threshold** field that when exceeded will trigger the alert.

# :perspectium

#### **Create Alert**

Create alerts to be notified if table record counts with certain conditions exceed defined thresholds. Name ' (2) Enter a name (3) Enter a number that Alert\_Record\_Estimation\_Mon\_03\_Aug\_2020\_18\_15\_14\_GMT exceeded will trigger t Table (i) Conditions (i) Threshold 🛈 Incident (incident) ~ active=true 0 (3) Select the table that the alert will run on Notification Recipients \* (i) Selected User(s) Available Users Abel Tuter (abel.tuter) Abraham Lincoln (abraham.lincoln) Adela Cervantsz (adela.cervantsz) Aileen Mottern (aileen.mottern) Alejandra Prenatt (alejandra.prenatt) Alejandro Mascall (alejandro.mascall) Alene Rabeck (alene.rabeck) Alfonso Griglen (alfonso.griglen) ^ ~ > Alissa Mountjoy (alissa.mountjoy) Allan Schwantd (allan.schwantd) < Allie Pumphrey (allie.pumphrey) Allyson Gillispie (allyson.gillispie) Alva Pennigton (alva.pennigton) Alyssa Biasotti (alyssa.biasotti) Amelia Caputo (amelia.caputo) Amos Linnan (amos.linnan)

# ) (Onti

#### (Optional) Apply conditions

Enter an encoded query in the **Conditions** field, e.g. active=true.

4

# **perspectium**

#### **Create Alert**

Create alerts to be notified if table record counts with certain conditions exceed defined thresholds.

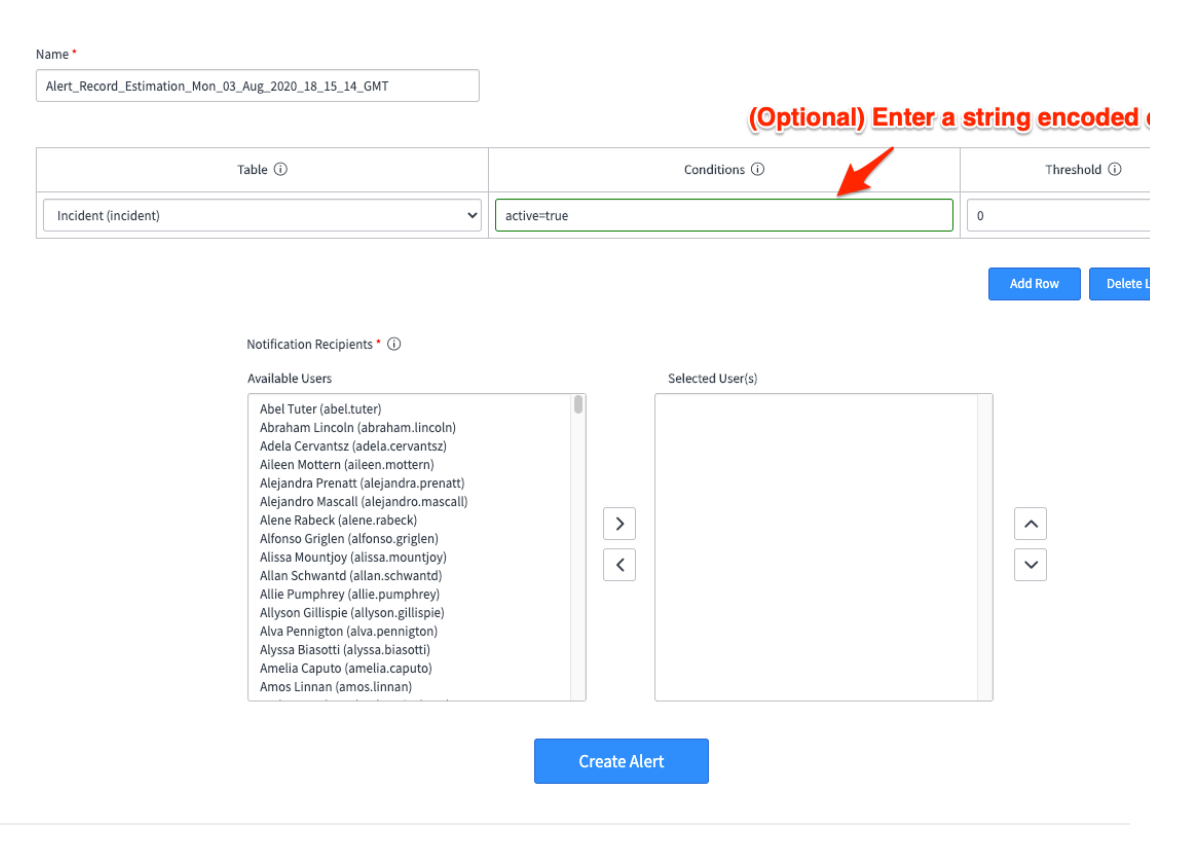

5

#### Add or delete rows

Click Add Row to include more tables.

# perspectium

## **Create Alert**

Create alerts to be notified if table record counts with certain conditions exceed defined thresholds.

#### Name \*

Alert\_Record\_Estimation\_Mon\_03\_Aug\_2020\_18\_15\_14\_GMT

| Table 🛈 |                     |  | Conditions ① |  | Threshold (i) |
|---------|---------------------|--|--------------|--|---------------|
|         | Incident (incident) |  | active=true  |  | 0             |
|         | None 🗸              |  | Conditions   |  | 0             |
|         | None 🗸              |  | Conditions   |  | 0             |

| C                                                                                                    | lick Add Row to add more tab | Add Row Dele            |
|----------------------------------------------------------------------------------------------------|------------------------------|-------------------------|
| Notification Recipients * ①                                                                                                    | Click Delete Bow to re       | move the most recent ta |
| Abel Tuter (abel.tuter)<br>Abraham Lincoln (abraham.lincoln)<br>Adela Cervantsz (adela.cervantsz)<br>Aileen Mottern (aileen.mottern)<br>Alejandra Prenatt (alejandra.prenatt)<br>Alejandro Mascall (alejandra.prenatt)<br>Alene Rabeck (alene.rabeck)<br>Alfonso Griglen (alfonso.griglen)<br>Alisas Mountjoy (alisa.mountjoy)<br>Allan Schwantd (alian.schwantd)<br>Allie Pumbhrev (allie.oumbhrev) |                              |                         |

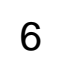

#### Select the users that will be notified

Select user(s) that will receive the email notification after an alert is triggered with the **Notification Recipients** list collector. Choose a user from the **Available Users** list and click the right arrow to transfer the user to the **Selected User(s)** list.

| Create alerts to be notified if table record counts with certain conditions exceed defined thresholds.                                                                                                    |                                                                                                    |                         |                                                                                                    |                     |                                                 |  |  |
|----------------------------------------------------------------------------------------------------|----------------------------------------------------------------------------------------------------|-------------------------|----------------------------------------------------------------------------------------------------|---------------------|-------------------------------------------------|--|--|
| Name *                                                                                                    |                                                                                                    |                         |                                                                                                    |                     |                                                 |  |  |
| Alert_Record_Estimation_Mon_03_Aug_2020_18_15                                                                                                    | _14_GMT                                                                                                    |                         |                                                                                                    |                     |                                                 |  |  |
|                                                                                                    |                                                                                                    |                         |                                                                                                    |                     |                                                 |  |  |
| Table ①                                                                                                    |                                                                                                    | Conditions ①            |                                                                                                    |                     | Threshold (i)                                   |  |  |
| Incident (incident)                                                                                                    | ✓ active                                                                                                    | e=true                  |                                                                                                    | 0                   |                                                 |  |  |
| Notification Rec<br>Available Users<br>Aileen Motter<br>Alejandra Pre<br>Alejandra Ma<br>Alene Rabeck<br>Alfonso Grigg<br>Alfsa Mountj<br>Allan Schwan<br>Allie Pumphrn<br>Allyson Gillisg<br>Alva Pennigto<br>Aysas Biasot<br>Amelia Caput<br>Amos Linnan<br>Andrew Jack<br>Andrew Och<br>(Angelique Sch | ipients * ()<br>n (aileen.mottern)<br>natt (alejandra.prenatt)<br>(alene.rabeck)<br>(alene.rabeck)<br>n (alfonso.grigfen)<br>oy (alisa.mountjoy)<br>td (allan.schwantd)<br>y (alile.pumphrey)<br>ie (allyso.grijlispie)<br>n (alva.pennigton)<br>i (alysa.biasotti)<br>o (amelia.caputo)<br>(amelia.caputo)<br>(amedi.caputo)<br>non (andrew.jackson)<br>andrew.och)<br>termerhorn (angelique.schermerhor | Select use<br>user over | ers from the Available<br>to the Selected User(s<br>Selected User(s)<br>Abel Tuter (abel.tuter)<br>Abraham Lincoln (abraham.lincoln)<br>Adela Cervantsz (adela.cervantsz) | Users li<br>i) list | Add Row Delete Last R<br>st to transfer th<br>~ |  |  |

# $\left( 7\right)$

## Finish creating the alert

Click Create Alert to create the alert notification.

Create alerts to be notified if table record counts with certain conditions exceed defined thresholds.

| Name *                                                                                                    |              |                        |  |  |
|----------------------------------------------------------------------------------------------------|--------------|------------------------|--|--|
| Alert_Record_Estimation_Mon_03_Aug_2020_18_15_14_GMT                                                                                                    |              |                        |  |  |
|                                                                                                    |              |                        |  |  |
| Table ①                                                                                                    | Conditions ① | Threshold 🛈            |  |  |
| Incident (incident)                                                                                                    | active=true  | 0                      |  |  |
|                                                                                                    |              | Add Row Delete Last Ro |  |  |
| Notification Recipients * 🛈                                                                                                    |              |                        |  |  |
| Available Users<br>Aileen Mottern (aileen.mottern)<br>Alejandra Prenatt (alejandra.prenatt)<br>Alejandro Mascall (alejandra.mascall)<br>Alene Rabeck (alene.rabeck)<br>Alfonso Griglen (alfonso.griglen)<br>Alissa Mountjoy (alissa.mountjoy)<br>Allan Schwantd (allan.schwantd)<br>Allie Pumphrey (allie, pumphrey)<br>Allyson Gillispie (allyson.gillispie)<br>Alva Pennigton (alva.pennigton)<br>Alysa Biasotti (alyssa.biasotti)<br>Amelia Caputo (amelia.caputo)<br>Amos Linnan (amos.linnan)<br>Andrew Jackson (andrew.jackson)<br>Andrew Och (andrew.och)<br>Angelique Schermerhorn (angelique.sch | ermerhorn)   | ▲<br>▼                 |  |  |
|                                                                                                    | Create Alert | ate the alert notifica |  |  |

## **Similar topics**

- Scheduled job
  Get started with Record Estimator
  Create alert
  Manage alerts
  Growth Report

## **Contact Perspectium Support**

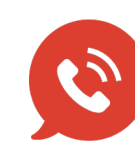

US: 1 888 620 8880 UK: 44 208 068 5953 support@perspectium.com